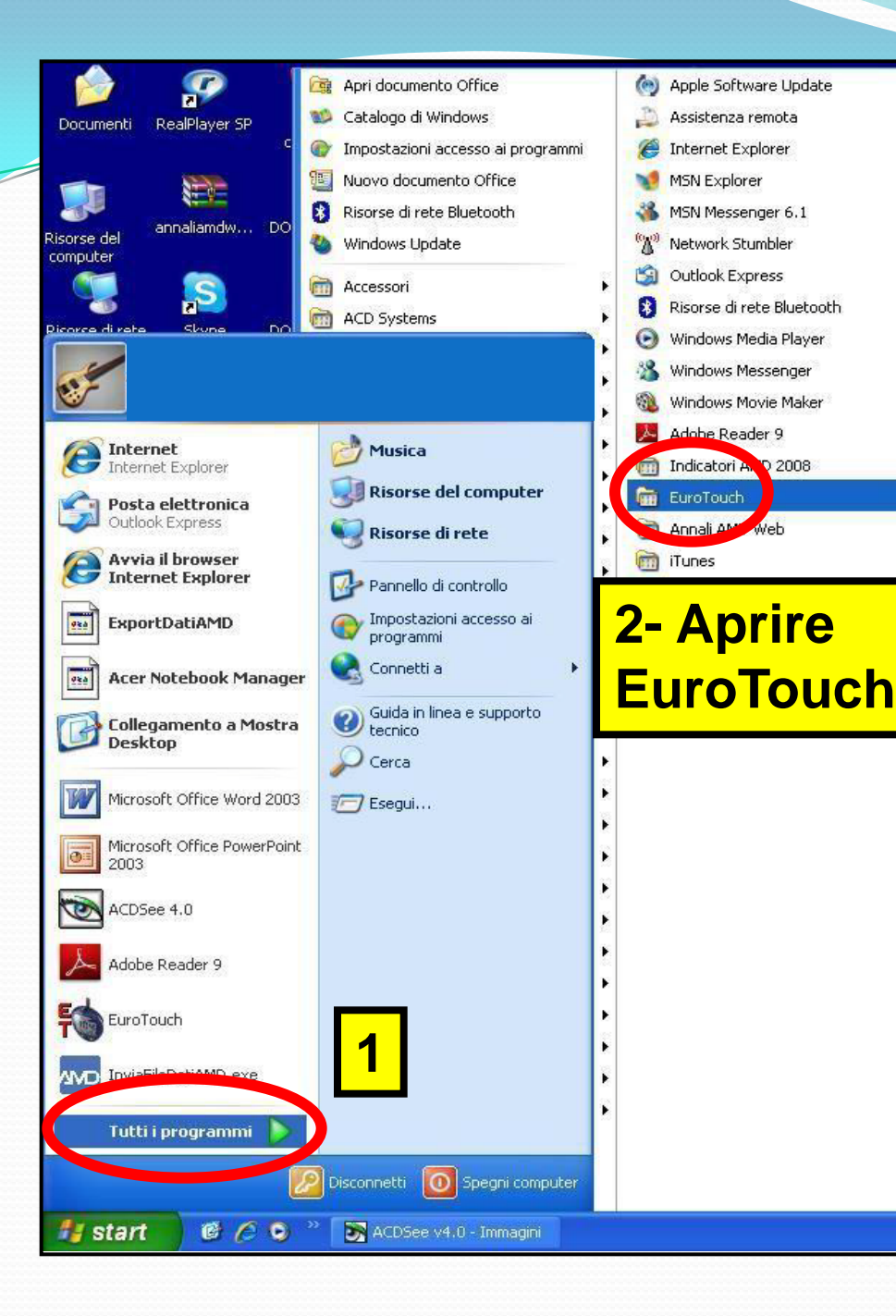

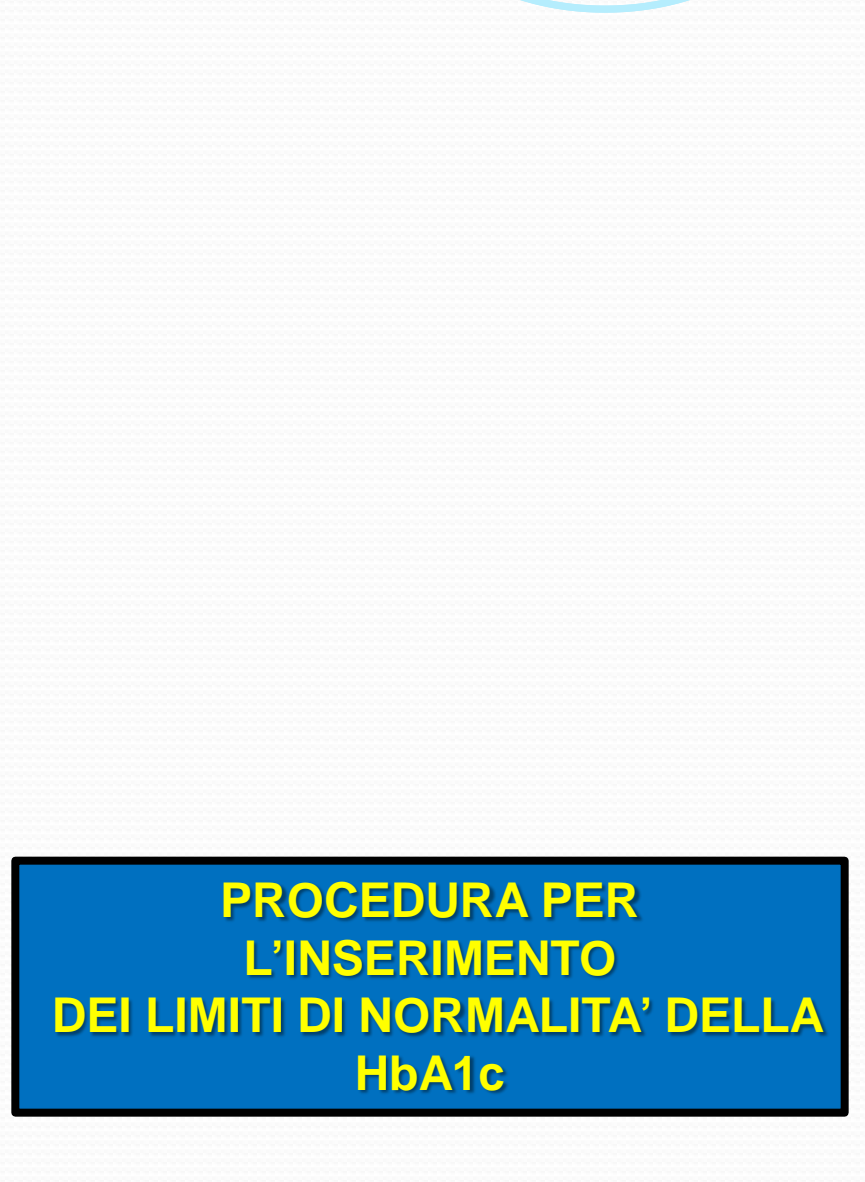

Annali

## 3- Aprire la finestra degli esami di un qualsiasi paziente

| 🌇 Esami - Prova Prova età 50    |            |      |       |               |      |       |       |            |
|---------------------------------|------------|------|-------|---------------|------|-------|-------|------------|
| D 🎯 📓 🞽 🖉 🧔 🔳                   | 9 🗹 🕩      | 12 🖂 | 2 🛅 🎸 | 14 😤 🛙        | ) 🔟  | 🗂   🖌 | 2   🔼 | 🗐 ? •   F, |
| Descrizione                     | 02/02/2010 |      |       |               |      |       |       |            |
| Peso kg                         | 80,0       |      |       |               |      |       |       |            |
| BMI                             | 24,7       |      |       |               |      |       |       |            |
| Peso Max Kg                     | 81         |      |       |               |      |       |       |            |
| Peso Min Kg                     | 61,6       |      |       |               |      |       |       |            |
|                                 |            |      |       |               |      |       |       |            |
| LEmoglob. Glicata HbA1c %       | 8,0        |      | Clica | orc           | dup  |       | to c  |            |
| Pressione III                   | 130        |      |       |               | uuc  | VUI   |       | u          |
| Pressione Diastolica mmHg       |            | "    |       | lahir         |      | liaa  | La"   |            |
| Colecterolo mg/dl               | 200        |      | mog   | <u>IIQDII</u> | la g | lica  | ld    |            |
| Trializatidi past 12b dia ma/di | 125        |      |       |               |      |       |       |            |
| Clippenia a digiuna mg/dl       | 120        |      |       |               |      |       |       |            |
| Creativina ma /dl               | 1.00       |      |       |               |      |       |       |            |
| creatmina mg/ di                | 1,00       |      |       |               |      |       |       |            |
|                                 |            |      |       |               |      |       |       |            |
|                                 |            |      |       |               |      |       |       |            |
|                                 |            |      |       |               |      |       |       |            |
|                                 |            |      |       |               |      |       |       |            |
|                                 |            |      |       |               |      |       |       |            |
|                                 |            |      |       |               |      |       |       |            |
|                                 |            |      |       |               |      |       |       |            |

Anna

PROCEDURA PER L'INSERIMENTO DEI LIMITI DI NORMALITA' DELLA HbA1c

| 🚯 Edit Es uni                                                                     |                                            |
|-----------------------------------------------------------------------------------|--------------------------------------------|
| Descrizione Esane Emoglob.Glicata H<br>Codice Tariffa 90.28.1                     | IbA1c<br>Unità di Misura 🛛 🖗               |
| Minimo<br>Massimo<br>Valori Accettabili<br>Minimo                                 | Numero di Interi 2<br>Numero di Decimali 1 |
| Massimo<br>Riferimento <b>Emoglob.Glicata HBA C</b><br>Laboratorio <b>Default</b> | × v                                        |

5- Inserire i limiti di normalità per la metodica in uso nel laboratorio di riferimento

Anna

## PROCEDURA PER L'INSERIMENTO DEI LIMITI DI NORMALITA' DELLA HbA1c

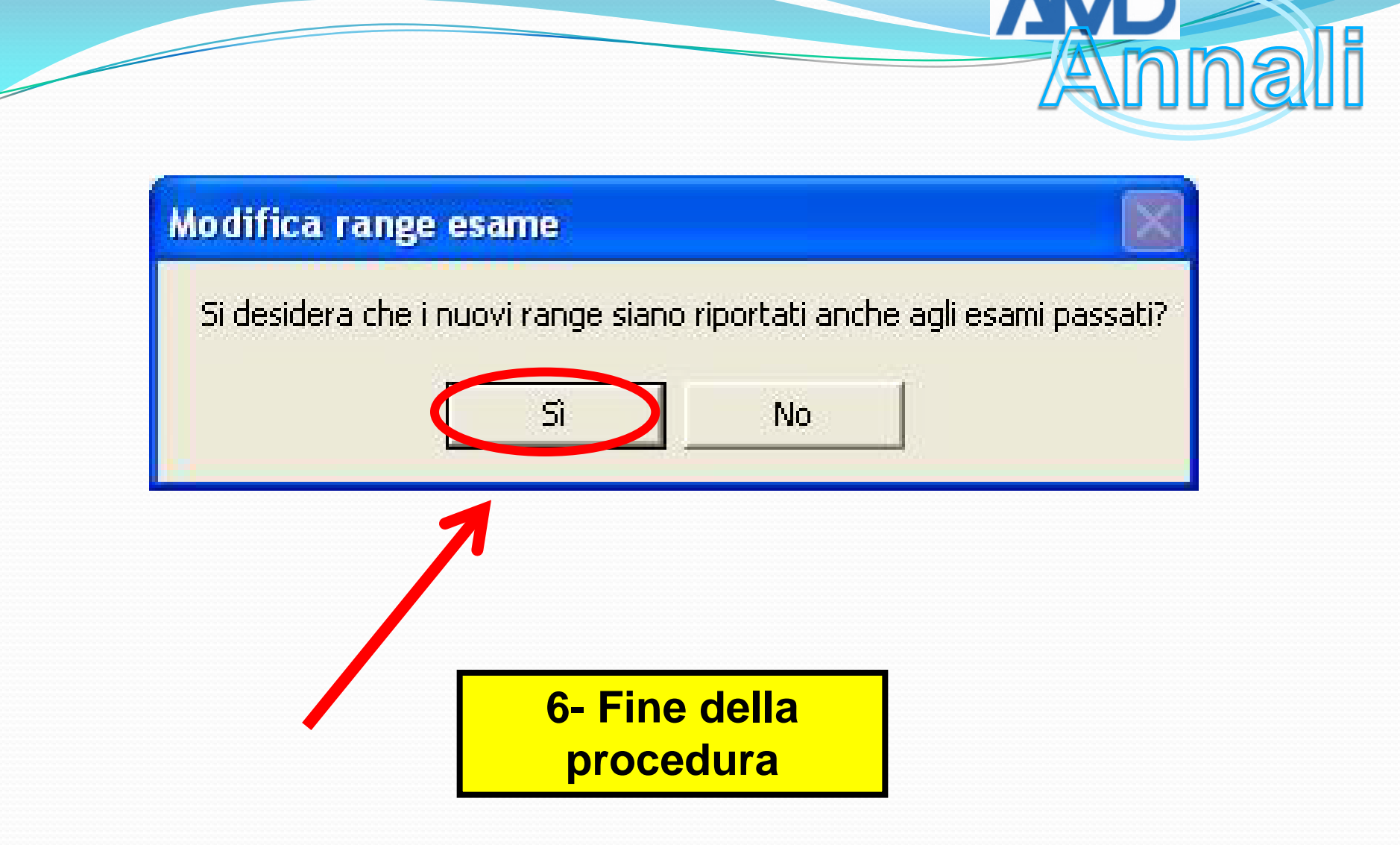

## PROCEDURA PER L'INSERIMENTO DEI LIMITI DI NORMALITA' DELLA HbA1c